# 进口报关公司需要办理哪些手续流程

| 产品名称 | 进口报关公司需要办理哪些手续流程                               |
|------|------------------------------------------------|
| 公司名称 | 万享进贸通供应链(上海)有限公司                               |
| 价格   | .00/件                                          |
| 规格参数 | 服务:进出口报关物流公司<br>服务口岸:全国口岸<br>行业经验:20年,本人11年,谢谢 |
| 公司地址 | 张杨路3611号金桥国际商业广场6座8层                           |
| 联系电话 | 021-61641030 13167216306                       |

## 产品详情

办好海关注册登记后,报关前还需要办理什么?

问:小张,我已完成报关单位注册登记了,是不是就可以直接报关了?

答:别着急,取得报关报检资质之后,报关前还需做好以下准备。

1电子口岸卡介质申领

电子口岸卡介质是登录中国国际贸易"单一窗口"、"互联网+海关"等常用海关业务系统的介质。在 业务数据录入、暂存或申报等过程中,电子口岸卡介质须一直插入在读卡器或电脑中,不可随意插拔。 系统将根据电子口岸卡介质的信息进行用户身份验证,并对业务数据自动进行电子签名、加密。

办理流程如下:

端口:中国电子口岸

进入中国电子口岸网站(网址:<u>https://www.chinaport.gov.cn)</u>,

点击"公共服务"栏目的"中国电子口岸执法系统安全技术服务用户登录"或者搜索网址https://e.chinap

ort.gov.cn/,进入到以下页面。

点击"身份认证管理"

点击"用户密码"

已注册过单一窗口账号的企业,请使用单一窗口用户名及密码进行登陆。

未注册单一窗口账号的企业,请点击"注册新用户"——"企业用户注册"——"无卡用户"进行注册 。

### 法人信息录入

登陆后,点击"企业备案"——"法人信息录入"。

#### 操作员录入

点击"企业操作员预录入"——"新增"进入"企业操作员预录入"界面。

#### 温馨提示

企业需联系所在地数据分中心的制卡中心进行申请办理。各数据分中心联系方式请在中国电子口岸网站 (www.chinaport.gov.cn)"客服专区"中的"分支机构"模块查询。

2通关无纸化协议签约

若需要使用无纸化通关的企业,需通过中国国际贸易"单一窗口"或者中国电子口岸网站签订通关无纸 化协议。申报单位和境内货物收发货人都需进行签约。

企业经与直属海关、中国电子口岸数据中心签订电子数据应用协议后,可在全国海关适用"通关作业无 纸化"通关方式,不再需要重复签约。

办理流程如下:

端口1:中国国际贸易"单一窗口"

进入中国国际贸易"单一窗口"——点击"标准版应用"(网址:<u>https://www.singlewindow.cn),</u>

在应用列表项下的 " 货物申报 " 选择 " 通关无纸化协议 " ,在系统内选择一个直属海关签约即可全国通 用。

端口2:中国电子口岸

进入中国电子口岸网站(网址:<u>https://www.chinaport.gov.cn)</u>,

点击"公共服务"栏目的"中国电子口岸执法系统安全技术服务用户登录"进入到以下页面,

点击"通关无纸化协议签约",按照系统提示进行签约。

注意:通关无纸化签约网上操作只能使用法人卡,不可使用操作员卡。

3代理报关委托协议签订

若进出口货物收发货人要委托报关企业申报进出口货物,需要在代理报关委托书/委托报关协议系统签订 代理报关委托协议。

办理流程如下:

端口1:中国国际贸易"单一窗口"

进入中国国际贸易"单一窗口"——点击"标准版应用",

应用列表模块下的"货物申报"——"报关代理委托"。

端口2:中国电子口岸

进入中国电子口岸网站,

点击"报关代理委托",进入系统签订代理报关委托协议。

#### 温馨提示

经营单位企业用户和申报单位企业用户双方签订代理电子代理报关委托书/委托协议时,双方均可向对方 发起委托申请,也可以确认对方向自己发起的委托申请。

1. 如果您是代理报关委托方:境内货物收发货人用户,可直接持企业操作员卡或法人卡登陆电子口岸 执法系统,选择快速入口"通关无纸化代理报关委托",输入密码登陆。既可以向意向中的报关单位主 动发起委托申请(需要由对方报关单位进行确认),也可以确认报关单位发来的委托申请。 2. 如果您是代理报关被委托方:报关单位用户,首先需要使用企业法人卡完成"报关单位信息登记" 的申报,由其所属的地方报关协会登记确认后,方可开始使用报关委托的发起、确认等操作。

4税费支付三方协议签约

若进出口货物涉及税费缴纳的,建议提前在中国国际贸易"单一窗口"上办好税费支付三方协议签约, 使通关顺畅哦!

办理流程如下:

进入中国国际贸易"单一窗口"——点击"标准版应用",

点击"税费办理"——"税费支付"

进入该页面后——点击左侧菜单栏"三方协议信息"——然后点击右侧白色页面"协议签署",

填写相关信息,完成签约,等待审批状态为"签约成功"即可。

注意:税费支付三方协议签约要使用法人卡签约,然后签约完成后,可用法人卡授权给操作员卡,用该 操作员卡进行支付税费的动作。

温馨提示

详细的操作指南可以在中国国际贸易"单一窗口"官网——点击"标准版应用"——左下角"用户手册",查找对应的操作指南。

相关阅读:【三方协议签约】单一窗口标准版税费支付系统-三方协议签约流程